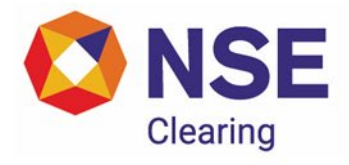

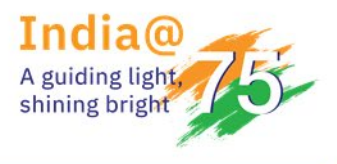

#### Circular

**DEPARTMENT: COMPLIANCE** 

Download Ref No: NCL/CMPL/66692

Circular Ref. No: 02/2025

Date: February 14, 2025

All Members

#### Sub: FAQ on digital representation of penalty review requests

This is with reference to NCL/CMPL/60651 dated February 12, 2024 wherein it was informed that members can submit review requests for the following penalties in digitized form:

- 1. Penalty for non-submission
- 2. Penalty for Modification and Delayed Submission
- 3. Penalty for Client Margin/Short Allocation

The above circular also provided the steps to be followed while submitting Penalty Review request. The same is being provided again as Annexure 1.

Further, NCL has collated the frequently faced issues by the members while raising penalty review request through digitized mode. The same is being attached as Annexure 2.

Members are required to take note of the circular.

# For and on behalf of NSE Clearing Limited

Divya Potdar Senior Manager

| Telephone No  | Fax No       | Email id                     |
|---------------|--------------|------------------------------|
| 1800 266 0050 | 022-26598243 | membermonitoring@nsccl.co.in |

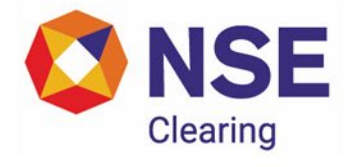

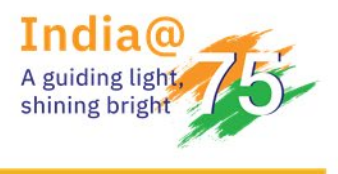

#### Annexure 1

#### Part A – Steps for submitting Penalty Review Request

- 1. Login using following link: https://inspection.nseindia.com/MemberPortal/
- 2. Navigation: Login on Inspection Portal → Statement Upload → Penalties at NCL → Submission for Penalty Review Request

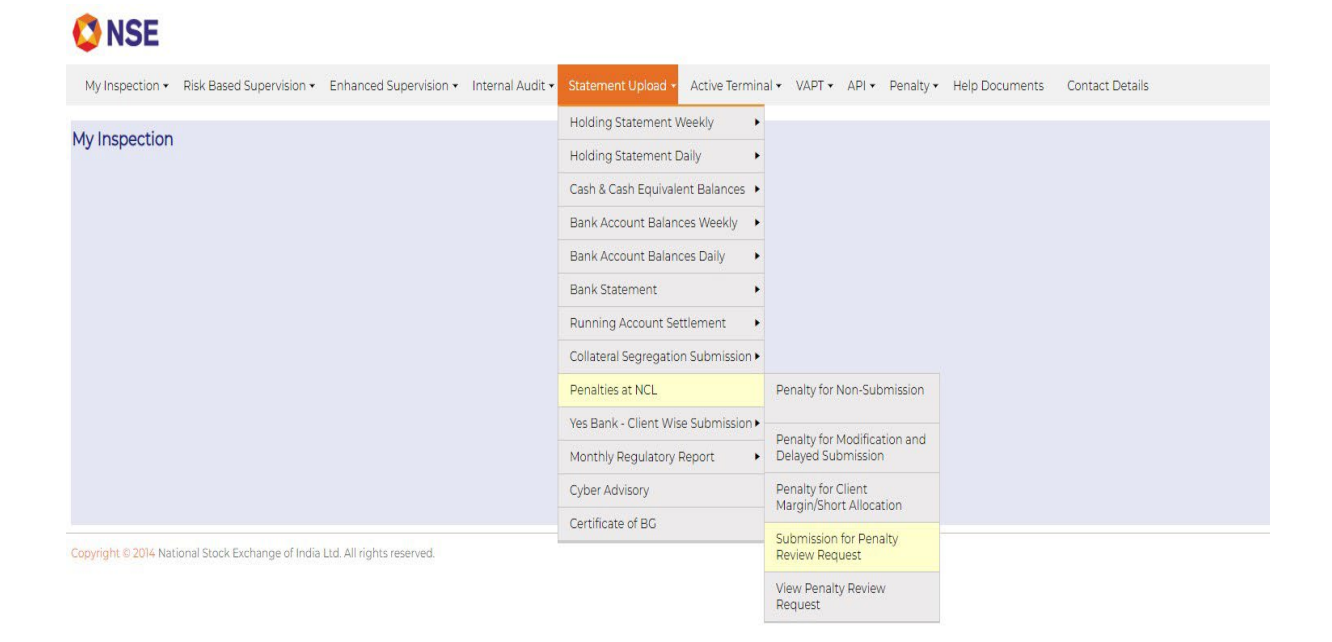

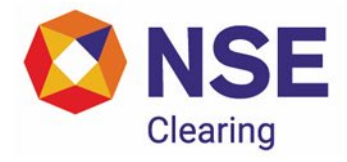

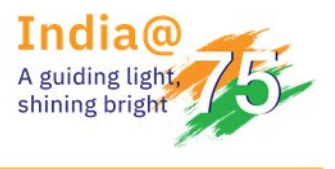

Upon clicking on "Submission for Penalty Review Request" the below screen shall be displayed:
 ONSE

| My Inspection    Risk E | Based Supervision                                    | Audit • Statement Upload • | Active Terminal + VA     | PT + API + | Penalty - | Help Documents | Contact Details | Test Digital Signature |
|-------------------------|------------------------------------------------------|----------------------------|--------------------------|------------|-----------|----------------|-----------------|------------------------|
|                         |                                                      |                            |                          |            |           |                |                 |                        |
| Penalty Review Rec      | quest                                                |                            |                          |            |           |                |                 |                        |
| Member Code             |                                                      | Member Name                |                          |            |           |                |                 |                        |
|                         |                                                      | 1                          |                          |            |           |                |                 |                        |
| Date of Request         |                                                      | Type of Penalty ?          | SELECT                   | ~          |           |                |                 |                        |
| Total Penalty Amount    | Enter Penalty Amount                                 |                            |                          |            |           |                |                 |                        |
|                         |                                                      |                            |                          |            |           |                |                 |                        |
| Contact Details 🭞       |                                                      | Email Address 🭞            |                          |            |           |                |                 |                        |
| Mobile Number*          | Enter Phone Number                                   | Email Address*             | Enter Email ID           |            |           |                |                 |                        |
| Alternate Number*       | Enter Alternate Number                               | Alternate Email Address*   | Enter Alternate Email ID |            |           |                |                 |                        |
| Landline Number 🭞       | Enter Landline Number                                |                            |                          |            |           |                |                 |                        |
|                         |                                                      |                            |                          |            |           |                |                 |                        |
| Attachment 🛜*           | Select File to Upload Choose File No file chosen     | Supporting                 | Choose File No file cho  | ion        |           |                |                 |                        |
| Sample Format Attach    | ed                                                   | Documents ?                |                          |            |           |                |                 |                        |
| MemberCode_TypeofP      | enalty_DDMMYYYY_SEQNO.csv                            | Los or possifiering sai    |                          |            |           |                |                 |                        |
|                         |                                                      |                            |                          |            |           |                |                 |                        |
| Indicates a mandatory   | / field                                              |                            |                          |            |           |                |                 |                        |
|                         |                                                      |                            | Submit Dequest           |            |           |                |                 |                        |
|                         |                                                      |                            | Southic Request          |            |           |                |                 |                        |
|                         |                                                      |                            |                          |            |           |                |                 |                        |
| Converight # 2014 Natio | nal Stock Exchange of India Ltd. All rights reserver | 4                          |                          |            |           |                |                 |                        |

- 4. Member code, Member Name and Date of Request shall be auto populated
- 5. In order to get more information about each field, kindly place the cursor on the tooltip symbol as shown in the *information* below screen:

| We have been view of the back Supervision * Exhanced Supervision * Exhanced Supe            | S NSE                                                                  |                                                  |                                                    |                               |                   |                     |                 |                        |
|----------------------------------------------------------------------------------------------------|------------------------------------------------------------------------|--------------------------------------------------|----------------------------------------------------|-------------------------------|-------------------|---------------------|-----------------|------------------------|
| Penalty Review Request Member Code Member Code Member Amme  Date of Request Total Penalty Amount Total Penalty Amount Total Penalty Penalty Amount Total Penalty Amount Total Penalty Penalty Penalty Penalty Penalty Penalty Penalty Penalty Pe | My Inspection - Risk Bas                                               | ed Supervision + Enhanced Supervision + Internal | Audit 👻 Statement Upload 🗸                         | Active Terminal + VAPT + A    | API + Penalty +   | Help Documents      | Contact Details | Test Digital Signature |
| Member Code Member Name   Date of Request Type of Penalty ? SELET   Total Penalty Amount ?* Enter Penalty Amount Select the type of penalty for the review request which needs to be submitted   Contact Details ? Email Address ?   Mobile Number * Enter Phone Number   Attendete Number ? Enter Phone Number   Indine Number ? Enter Lindine Number   Attendete Type of File Upload Choose File No file choose   Sample Forma Attached   Member Code Type of File No file choose   *Indicates a mandatory field Submit Fleduet Submit Request                                                                                                    | Penalty Review Reque                                                   | est                                              |                                                    |                               |                   |                     |                 |                        |
| Date of Request Type of Penalty ① SECT    Total Penalty Amount ① Exter Penaty Amount Exter Penaty Amount   Contact Details ② Email Address ②   Mobile Number* Exter Attenates Number   Attenates Number* Exter Attenates Number   Attenates Number ① Exter Attenates Number   Attenates Number ② Exter Landline Number   Attenates Total Attenates Number Attenates Email Address ©   Attenates Number ② Exter File to Upload Chooses File No file chosen   Sample Format Attached Supporting Documents of   MemberCode_TypeofPenalty_DDMMYYY_SEONO.csv Choose File No file chosen                                                                                                    | Member Code                                                            |                                                  | Member Name                                        |                               |                   |                     |                 |                        |
| Total Penalty Amount     Contact Details     Contact Details        Contact Details           Contact Details </td <td>Date of Request</td> <td></td> <td>Type of Penalty ?</td> <td>SELECT</td> <td>review request wi</td> <td>hich needs to be s</td> <td>ubmitted</td> <td></td>                                                                                                    | Date of Request                                                        |                                                  | Type of Penalty ?                                  | SELECT                        | review request wi | hich needs to be s  | ubmitted        |                        |
| Contact Details ?     Enail Address ?       Mobile Number*     Enter Phone Number       Enter Atternate Number*     Enter Atternate Number       Atternate Number*     Enter Atternate Enail Address ?       Iandline Number ?     Enter Landline Number       Attachment ?     Select File to Upload Choose File No file choisen       Sample Format Attached<br>Member/Code_TypeofPenalty_DDMMYYY_SEONOccy     Supporting<br>Documents code<br>List of Documents code                                                                                                    | Total Penalty Amount 💎                                                 | Enter Penalty Amount                             | Delec                                              | the type of penalty for the r | request wi        | incli needs to be s | abilited        |                        |
| Mobile Number*     Enter Phone Number     Enter Alternate Number     Enter Alternate Number       Alternate Number*     Enter Alternate Number     Alternate Email Address*     Enter Email D       Landline Number ①     Enter Landline Number     Enter Landline Number     Enter Alternate Email Address*     Enter Alternate Email D       Attachment ②*     Select File to Upload_Choose File No file chosen<br>Sample Format Attached<br>MemberCode_Typeo/Persity_DDMMYYY_SEONO.czy     Supporting<br>Documents ③<br>List of Documents off     Free Choose File No file chosen<br>Documents off                                                                                                    | Contact Details ?                                                      |                                                  | Email Address 🕜                                    |                               |                   |                     |                 |                        |
| Alternate Number* Enter Alternate Number     Landline Number ①   Enter Landline Number   ①   Select File to Upload Choose File No file choosen   Sample Format Attached   MemberCode_TypeofPenalty_DDMMYYYY_SEONO.czy   "Indicates a mandatory field   Supporting   Choose File No file choosen   Supporting   Occurrents ②   Supporting ② Choose File No file choosen Supporting ③ Supporting ③ Supporting ③ Supporting ③ Supporting ③ Supporting ③ Supporting ③ Supporting ③ Supporting ④ Supporting ④ Supporting ④ Supporting ④ Supporting ④ Supporting ④ Supporting ④ Supporting ④ Supporting ④ Supporting ④ Supporting ④ Supporting ④ Supporting ● Supporting ●<                                                                                                    | Mobile Number*                                                         | Enter Phone Number                               | Email Address*                                     | Enter Email ID                |                   |                     |                 |                        |
| Landline Number                                                                                                    | Alternate Number*                                                      | Enter Alternate Number                           | Alternate Email Address*                           | Enter Alternate Email ID      |                   |                     |                 |                        |
| Attachment V Select File to Upload Choose File No file chosen<br>Sample Format Attached<br>MemberCode_TypeofPenalty_DDMMYYYY_SEQNO.csy                                                                                                    | Landline Number 🥐                                                      | Enter Landline Number                            |                                                    |                               |                   |                     |                 |                        |
| "Indicates a mandatory field<br>Submit Request                                                                                                    | Attachment ?*<br>Sample Format Attached<br><u>MemberCode_TypeofPen</u> | Select File to Upload Choose File No file chosen | Supporting<br>Documents ?<br>List of Documents.pdf | Choose File No file chosen    |                   |                     |                 |                        |
|                                                                                                    | *Indicates a mandatory fie                                             | əld                                              |                                                    | Submit Request                |                   |                     |                 |                        |

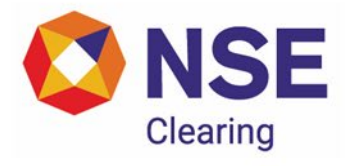

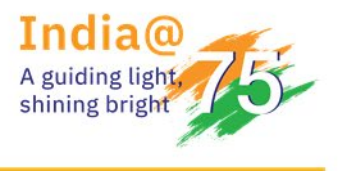

- 6. All the mandatory fields with sign \* should be mentioned for successful Case ID generation.
- 7. The mandatory fields include Type of Penalty, Total Penalty Amount, Contact details, Email address and Attachment as shown below:

| ONSE NSE                  |                                                  |                                      |                       |              |           |                |                 |                        |  |
|---------------------------|--------------------------------------------------|--------------------------------------|-----------------------|--------------|-----------|----------------|-----------------|------------------------|--|
| My Inspection - Risk Bas  | ed Supervision - Enhanced Supervision - Internal | Audit 👻 Statement Upload 🕶           | Active Terminal +     | VAPT + API + | Penalty + | Help Documents | Contact Details | Test Digital Signature |  |
| Penalty Review Requi      | est                                              |                                      |                       |              |           |                |                 |                        |  |
| Member Code               |                                                  | Member Name                          |                       |              |           |                |                 |                        |  |
|                           |                                                  |                                      |                       |              |           |                |                 |                        |  |
| Date of Request           |                                                  | Type of Penalty ?                    | SELECT                | ~            |           |                |                 |                        |  |
| _                         |                                                  |                                      | Client Margin Repor   | rting        |           |                |                 |                        |  |
| Total Penalty Amount ?    | Enter Penalty Amount                             |                                      | Collateral Non-Subr   | nission      |           |                |                 |                        |  |
| Contact Details 🕜         |                                                  | Email Address                        |                       |              |           |                |                 |                        |  |
| Mobile Number*            | Enter Phone Number                               | Email Address*                       | Enter Email ID        |              |           |                |                 |                        |  |
| Alternate Number*         | Enter Alternate Number                           | Alternate Email Address*             | Enter Alternate Email | D            |           |                |                 |                        |  |
| Landline Number 🕝         | Enter Landline Number                            |                                      |                       |              |           |                |                 |                        |  |
|                           |                                                  |                                      |                       |              |           |                |                 |                        |  |
| Attachment 2              | Select File to Upload Choose File No file chosen | Supporting                           | Choose File No file o | hosen        |           |                |                 |                        |  |
| Sample Format Attached    |                                                  | Documents ?<br>List of Documents.pdf |                       |              |           |                |                 |                        |  |
| MemberCode_TypeofPen      | alty_DDMMYYYY_SEQNO.csv                          |                                      |                       |              |           |                |                 |                        |  |
|                           |                                                  |                                      |                       |              |           |                |                 |                        |  |
| Indicates a mandatory fie | eld                                              |                                      |                       |              |           |                |                 |                        |  |
|                           |                                                  |                                      | Submit Request        |              |           |                |                 |                        |  |
|                           |                                                  |                                      |                       |              |           |                |                 |                        |  |
|                           |                                                  |                                      |                       |              |           |                |                 |                        |  |

8. To download the sample format for attachment, click on the file name as displayed in the below screen:

| 🔇 NSE             |                          |                              |                                      |                     |        |               |                |                 |                        |  |
|-------------------|--------------------------|------------------------------|--------------------------------------|---------------------|--------|---------------|----------------|-----------------|------------------------|--|
| My Inspection +   | Risk Based Supervision + | Enhanced Supervision -       | Internal Audit + Statement Upload +  | Active Terminal 🗸   |        | l → Penalty → | Help Documents | Contact Details | Test Digital Signature |  |
|                   |                          |                              |                                      |                     |        |               |                |                 |                        |  |
| Penalty Review    | v Request                |                              |                                      |                     |        |               |                |                 |                        |  |
| Member Code       |                          |                              | Member Name                          |                     |        |               |                |                 |                        |  |
| Date of Request   |                          |                              | Type of Penalty 👩 *                  | SELECT              | ~      |               |                |                 |                        |  |
| Total Penalty Amo | unt ?* Enter Penalty A   | mount                        |                                      |                     |        |               |                |                 |                        |  |
| Contact Details   |                          |                              | Email Address 7                      |                     |        |               |                |                 |                        |  |
| Mobile Number*    | Enter Phone Nu           | mber                         | Email Address*                       | Enter Email ID      |        |               |                |                 |                        |  |
| Alternate Number  | Enter Alternate I        | Number                       | Alternate Email Address*             | Enter Alternate Ema | ail ID |               |                |                 |                        |  |
| Landline Number   | Enter Landline N         | lumber                       |                                      |                     |        |               |                |                 |                        |  |
|                   |                          |                              |                                      |                     |        |               |                |                 |                        |  |
| Attachment ?*     | Select File to U         | Jpload Choose File No file   | chosen Supporting                    | Choose File No file | chosen |               |                |                 |                        |  |
| Sample Format A   | ttached                  | V SEONO cov                  | Documents ?<br>List of Documents.pdf |                     |        |               |                |                 |                        |  |
|                   |                          |                              |                                      |                     |        |               |                |                 |                        |  |
|                   |                          |                              |                                      |                     |        |               |                |                 |                        |  |
| *Indicates a mano | datory field             |                              |                                      |                     |        |               |                |                 |                        |  |
|                   |                          |                              |                                      | Submit Request      |        |               |                |                 |                        |  |
|                   |                          |                              |                                      |                     |        |               |                |                 |                        |  |
| Copyright © 2014  | National Stock Exchange  | ae of India I td. All rights | reserved                             |                     |        |               |                |                 |                        |  |

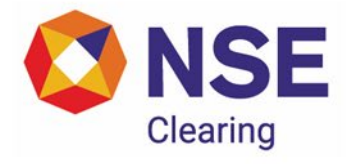

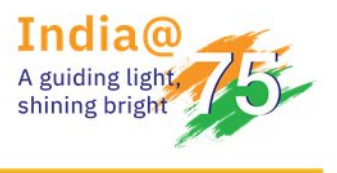

9. To upload the Attachment, click on the "Choose File" button as displayed in the below screen:

| ONSE NSE                                       |                                        |                                      |                            |                 |                |                 |                        |
|------------------------------------------------|----------------------------------------|--------------------------------------|----------------------------|-----------------|----------------|-----------------|------------------------|
| My Inspection - Risk Ba                        | sed Supervision - Enhanced Supervision | Internal Audit      Statement Upload | Active Terminal + VAPT +   | API - Penalty - | Help Documents | Contact Details | Test Digital Signature |
|                                                |                                        |                                      |                            |                 |                |                 |                        |
| Penalty Review Requ                            | lest                                   |                                      |                            |                 |                |                 |                        |
| Member Code                                    |                                        | Member Name                          |                            |                 |                |                 |                        |
| Date of Request                                | 09-02-2024                             | Type of Penalty ? *                  | SELECT ~                   |                 |                |                 |                        |
| Total Penalty Amount 🕜                         | Enter Penalty Amount                   |                                      |                            |                 |                |                 |                        |
| Contact Details 🕜                              |                                        | Email Address                        |                            |                 |                |                 |                        |
| Mobile Number*                                 | Enter Phone Number                     | Email Address*                       | Enter Email ID             |                 |                |                 |                        |
| Alternate Number*                              | Enter Alternate Number                 | Alternate Email Address*             | Enter Alternate Email ID   |                 |                |                 |                        |
| Landline Number                                | Enter Landline Number                  |                                      |                            |                 |                |                 |                        |
|                                                |                                        |                                      |                            |                 |                |                 |                        |
| Attachment 7*                                  | Select File to Uploa Choose File       | Supporting                           | Choose File No file chosen |                 |                |                 |                        |
| Sample Format Attached<br>MemberCode_TypeofPer | d<br>halty_DDMMYYYY_SEQNO.csv          | List of Documents.pdf                |                            |                 |                |                 |                        |
|                                                |                                        |                                      |                            |                 |                |                 |                        |
| *Indicates a mandatory f                       | ield                                   |                                      |                            |                 |                |                 |                        |
|                                                |                                        | 1                                    | Submit Request             |                 |                |                 |                        |
|                                                |                                        |                                      |                            |                 |                |                 |                        |
|                                                |                                        |                                      |                            |                 |                |                 |                        |

10. To download the list of documents related to type of penalty review request, click on the pdf file as displayed in the below screen:

| O NSE                                                                      |                            |                      |          |               |                |                 |                        |
|----------------------------------------------------------------------------|----------------------------|----------------------|----------|---------------|----------------|-----------------|------------------------|
| My Inspection - Risk Based Supervision - Enhanced Supervision - Interna    | Audit - Statement Upload - | Active Terminal -    | VAPT - A | API - Penalty | Help Documents | Contact Details | Test Digital Signature |
|                                                                            |                            |                      |          |               |                |                 |                        |
| Penalty Review Request                                                     |                            |                      |          |               |                |                 |                        |
| Member Code                                                                | Member Name                |                      |          |               |                |                 |                        |
| Date of Request                                                            | Type of Penalty ?          | SELECT               | ~        |               |                |                 |                        |
| Total Penalty Amount 💎 Enter Penalty Amount                                |                            |                      |          |               |                |                 |                        |
| Contact Details 7                                                          | Email Address 7            |                      |          |               |                |                 |                        |
| Mobile Number* Enter Phone Number                                          | Email Address*             | Enter Email ID       |          |               |                |                 |                        |
| Alternate Number* Enter Alternate Number                                   | Alternate Email Address*   | Enter Alternate Emai | il ID    |               |                |                 |                        |
| Landline Number ? Enter Landline Number                                    |                            |                      |          |               |                |                 |                        |
|                                                                            |                            |                      |          |               |                |                 |                        |
| Attachment ? Select File to Upload Choose File No file chosen              | Supporting                 | Choose File No file  | chosen   |               |                |                 |                        |
| Sample Format Attached<br>MemberCode TypeofPenalty, DDMMYYYY, SEONO.csy    | List of Documents.pdf      |                      |          |               |                |                 |                        |
|                                                                            |                            |                      |          |               |                |                 |                        |
| Indicates a mandatory field                                                |                            |                      |          |               |                |                 |                        |
|                                                                            |                            | Submit Request       |          |               |                |                 |                        |
|                                                                            |                            |                      |          |               |                |                 |                        |
| Convright @ 2014 National Stock Exchange of India Ltd. All rights reserved | 4                          |                      |          |               |                |                 |                        |

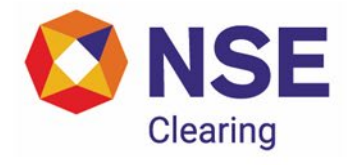

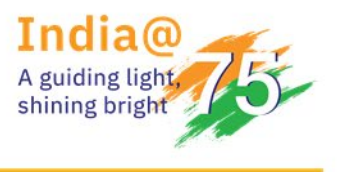

11. To upload the Supporting Documents, click on the "Choose File" button as displayed in the below screen:

| 🔇 NSE                                                              |                                                              |                             |                                                    |                     |        |        |                    |        |                 |                        |  |
|--------------------------------------------------------------------|--------------------------------------------------------------|-----------------------------|----------------------------------------------------|---------------------|--------|--------|--------------------|--------|-----------------|------------------------|--|
| My Inspection - Risk E                                             | Based Supervision - Enhan                                    | ced Supervision + Intern    | al Audit 👻 Statement Upload 🗸                      | Active Terminal -   | VAPT - | API+ P | Penalty - Help Doc | uments | Contact Details | Test Digital Signature |  |
|                                                                    |                                                              |                             |                                                    |                     |        |        |                    |        |                 |                        |  |
| Penalty Review Rec                                                 | luest                                                        |                             |                                                    |                     |        |        |                    |        |                 |                        |  |
| Member Code                                                        |                                                              |                             | Member Name                                        |                     |        |        |                    |        |                 |                        |  |
| Date of Request                                                    | 09-02-2024                                                   |                             | Type of Penalty 7 *                                | SELECT              | ~      |        |                    |        |                 |                        |  |
| Total Penalty Amount                                               | Enter Penalty Amount                                         |                             |                                                    |                     |        |        |                    |        |                 |                        |  |
|                                                                    |                                                              |                             |                                                    |                     |        |        |                    |        |                 |                        |  |
| Contact Details ?                                                  |                                                              |                             | Email Address ?                                    |                     |        |        |                    |        |                 |                        |  |
| Mobile Number*                                                     | Enter Phone Number                                           |                             | Email Address*                                     | Enter Email ID      |        |        |                    |        |                 |                        |  |
| Alternate Number*                                                  | Enter Alternate Number                                       |                             | Alternate Email Address*                           | Enter Alternate Em  | ail ID |        |                    |        |                 |                        |  |
| Landline Number 🭞                                                  | Enter Landline Number                                        |                             |                                                    |                     |        |        |                    |        |                 |                        |  |
| Attachment ?*<br>Sample Format Attach<br><u>MemberCode_TypeofP</u> | Select File to Upload<br>ed<br>enalty_DDMMYYYY_SEQ!<br>field | Chaose File No file chosen  | Supporting<br>Documents ?<br>List of Documents.pdf | Choose File No file | chosen |        |                    |        |                 |                        |  |
|                                                                    |                                                              |                             | I                                                  | Submit Request      |        |        |                    |        |                 |                        |  |
| Copyright © 2014 Natio                                             | nal Stock Exchange of Inc                                    | lia Ltd. All rights reserve | ed.                                                |                     |        |        |                    |        |                 |                        |  |

12. To submit a review request, click on the "Submit Request" button as displayed in the below screen:

| ONSE NSE                                     |                             |                         |                            |                     |          |       |           |                |                 |                        |  |
|----------------------------------------------|-----------------------------|-------------------------|----------------------------|---------------------|----------|-------|-----------|----------------|-----------------|------------------------|--|
| My Inspection + Risk B                       | ased Supervision + Enhanced | Supervision - Internal  | Audit • Statement Upload • | Active Terminal •   | VAPT +   | API • | Penalty + | Help Documents | Contact Details | Test Digital Signature |  |
| Penalty Review Reg                           | uest                        |                         |                            |                     |          |       |           |                |                 |                        |  |
| Mambas Cada                                  |                             |                         | Mambar Nama                |                     |          |       |           |                |                 |                        |  |
| Member Code                                  |                             |                         | Member Name                |                     |          |       |           |                |                 |                        |  |
| Date of Request                              |                             |                         | Type of Penalty 💎 *        | SELECT              | ~        |       |           |                |                 |                        |  |
| Total Penalty Amount 💡                       | Enter Penalty Amount        |                         |                            |                     |          |       |           |                |                 |                        |  |
| Contact Details <sub>?</sub>                 |                             |                         | Email Address ?            |                     |          |       |           |                |                 |                        |  |
| Mobile Number*                               | Enter Phone Number          |                         | Email Address*             | Enter Email ID      |          |       |           |                |                 |                        |  |
| Alternate Number*                            | Enter Alternate Number      |                         | Alternate Email Address*   | Enter Alternate Em  | ail ID   |       |           |                |                 |                        |  |
| Landline Number                              | Enter Landline Number       |                         |                            |                     |          |       |           |                |                 |                        |  |
|                                              |                             |                         |                            |                     |          |       |           |                |                 |                        |  |
| Attachment ?                                 | Select File to Upload Cho   | ose File No file chosen | Supporting<br>Documents    | Choose File No file | e chosen |       |           |                |                 |                        |  |
| Sample Format Attache<br>MemberCode_TypeofPe | nalty_DDMMYYYY_SEQNO        | .csv                    | List of Documents.pdf      |                     |          |       |           |                |                 |                        |  |
|                                              |                             |                         |                            |                     |          |       |           |                |                 |                        |  |
| *Indicates a mandatory                       | field                       |                         |                            |                     |          |       |           |                |                 |                        |  |
|                                              |                             |                         | Г                          | Submit Request      |          |       |           |                |                 |                        |  |
|                                              |                             |                         |                            |                     |          |       |           |                |                 |                        |  |
|                                              |                             |                         |                            |                     |          |       |           |                |                 |                        |  |

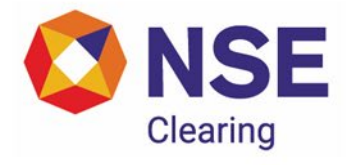

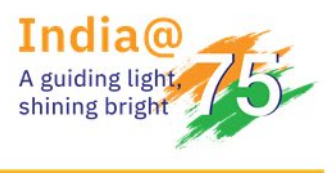

- 13. On every successful submission of a review request, a Case ID gets generated based on the type of penalty selected for e.g. MM\_NONSUB\_01 (MM Membermonitoring, NONSUB Type of Penalty, 01-CaseID Number)
- 14. Members may note no Case ID shall be generated in case of failure files.

| ONSE                                                                  |                                                         |                                                                                                    |
|-----------------------------------------------------------------------|---------------------------------------------------------|----------------------------------------------------------------------------------------------------|
| My Inspection + Risk Bas                                              | ed Supervision + Enhanced Supervision + Internal        | Audit + Statement Upload + Active Terminal + VAPT + API + Penalty + Help Documents Contact Details Test Digital Signature |
| Penalty Review Reque                                                  | est                                                     | Member Name                                                                                                    |
| Date of Request                                                       |                                                         | Type of Penalty 0 *                                                                                                    |
| Total Penalty Amount 7*                                               |                                                         | Case Id-MM_CMR.05 has been generated     successfully kindly track yay request.                                           |
| Contact Details 🕜                                                     |                                                         | Email Addres under View Penalty Review Request option                                                                     |
| Mobile Number*                                                        | Enter Phone Number                                      | Email Addre                                                                                                    |
| Alternate Number*                                                     | Enter Alternate Number                                  | Alternate Em                                                                                                    |
|                                                                       |                                                         |                                                                                                    |
| Attachment 🕐<br>Sample Format Attached<br><u>MemberCode_TypeofPen</u> | Select File to Upload <u>Choose File</u> No file chosen | Supporting Choose File No file chosen Documents                                                                           |
| *Indicates a mandatory fi                                             | eld                                                     |                                                                                                    |
| Copyright © 2014 National                                             | Stock Exchange of India Ltd. All rights reserved        |                                                                                                    |

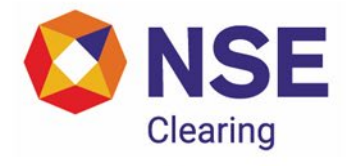

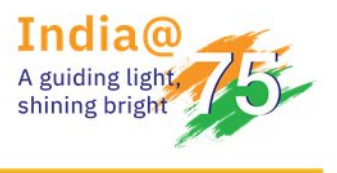

#### Part B – Steps for viewing the Penalty Review Request

1. Navigation: Login on Inspection Portal → Statement Upload → Penalties at NCL → View Penalty Review Request

| My Inspection - Risk E                       | Based Supervision - Enhanced Supervision - Interna | I Audit 🗸 | Statement Upload + A     | ctive Terminal | - VAPT - API -                       | Penalty - | Help Documents | Contact Details | Test Digital Signature |
|----------------------------------------------|----------------------------------------------------|-----------|--------------------------|----------------|--------------------------------------|-----------|----------------|-----------------|------------------------|
|                                              |                                                    | _         | Holding Statement Wee    | ekly 🕨         |                                      |           |                |                 |                        |
| Depaits Deview Dea                           | west                                               |           | Holding Statement Daily  | y 🔸            |                                      |           |                |                 |                        |
| Penalty Review Req                           | Juesc                                              |           | Cash & Cash Equivalent   | Balances +     |                                      |           |                |                 |                        |
| Aember Code                                  |                                                    | Mem       | Bank Account Balances    | Weekly +       |                                      |           |                |                 |                        |
|                                              |                                                    |           | Bank Account Balances    | Daily +        |                                      |           |                |                 |                        |
| Date of Request                              |                                                    | Type      | Bank Statement           |                | ~                                    |           |                |                 |                        |
|                                              |                                                    |           | Running Account Settle   | ment •         |                                      |           |                |                 |                        |
| otal Penalty Amount                          | Enter Penalty Amount                               |           | Collateral Segregation S | ubmission •    |                                      |           |                |                 |                        |
|                                              |                                                    |           | Penalties at NCL         |                | Penalty for Non-Sul                  | omission  |                |                 |                        |
| Contact Details 🕜                            |                                                    | Emai      | Yes Bank - Client Wise S | ubmission      | Describe de chier d'élement          |           |                |                 |                        |
| Aobile Number*                               | Enter Phone Number                                 | Emai      | Monthly Regulatory Rep   | oort 🔸         | and Delayed Subm                     | ission    |                |                 |                        |
|                                              |                                                    |           | Cyber Advisory           |                | Depaits for Client                   |           |                |                 |                        |
| Alternate Number*                            | Enter Alternate Number                             | Alterr    | Certificate of BG        |                | Margin/Short Alloca                  | ition     |                |                 |                        |
| andline Number 🕜                             | Enter Landline Number                              |           |                          |                | Submission for Pen<br>Review Request | alty      |                |                 |                        |
|                                              |                                                    |           |                          |                | View Penalty Revie<br>Request        | N         |                |                 |                        |
| Attachment 7                                 | Select File to Upload Choose File No file chosen   | Suppo     | orting                   | hoose File No  | file chosen                          |           |                |                 |                        |
| Sample Format Attache<br>MemberCode_TypeofPo | ed<br>enalty_DDMMYYYY_SEQNO.csv                    | List of   | nents ?<br>Documents.pdf |                |                                      |           |                |                 |                        |
| Indicates a mandatory                        | field                                              |           |                          | Submit Reque   | t                                    |           |                |                 |                        |

2. Upon clicking on "View Penalty Review Request", the below screen shall be displayed: -

| 🔇 NSE                                       |                          |                        |                   |                    |                   |          |                |                           |                 |                        |  |
|---------------------------------------------|--------------------------|------------------------|-------------------|--------------------|-------------------|----------|----------------|---------------------------|-----------------|------------------------|--|
| My Inspection + R                           | Risk Based Supervision 👻 | Enhanced Supervision + | Internal Audit 🗸  | Statement Upload + | Active Terminal + | VAPT • A | PI → Penalty → | Help Documents            | Contact Details | Test Digital Signature |  |
| View Penalty Re<br>Member Code *<br>Case Id | view Request             |                        | Member<br>From Da | Name *             | Search Re         | set      |                | Upload Result<br>To Date* |                 | *                      |  |

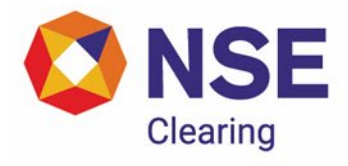

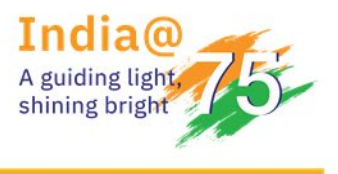

3. Upon selecting the required trade date and clicking on Search option, members can view both the success and failure records. To download the data in the grid, click on the download button as displayed in the below screen: -

| O NSE           |                        |                              |                              |                                  |                                |                                        |               |
|-----------------|------------------------|------------------------------|------------------------------|----------------------------------|--------------------------------|----------------------------------------|---------------|
| My Inspection + | Risk Based Supervision | Enhanced Supervision +       | Internal Audit + Statement U | pload • Active Terminal • VAPT • | API + Penalty + Help Documents | Contact Details Test Digital Signature |               |
|                 |                        |                              |                              |                                  |                                |                                        |               |
| ew Penalty R    | Review Request         |                              |                              |                                  |                                |                                        |               |
| ember Code *    |                        |                              | Member Name *                |                                  | Upload Result                  | *                                      |               |
| se Id           |                        |                              | From Date*                   | 03-Feb-2024                      | To Date*                       | 03-Feb-2024                            |               |
|                 |                        |                              |                              | Search Reset                     |                                |                                        |               |
|                 |                        |                              |                              |                                  |                                |                                        | _             |
| Data            | (Descus)               | Last Decompany Undeter       | ComM                         | Charles Marshar Code             | Classica Marshar Nama          | Total Density Amount                   | Cintra        |
| Date c          | or Request             | Last Document Opdate         | Case in                      | Clearing Member Code             | Cleaning Member Name           | Iocal Penaity Amount                   | Status        |
|                 |                        |                              |                              |                                  |                                |                                        |               |
|                 |                        |                              |                              |                                  |                                |                                        |               |
|                 |                        |                              |                              |                                  |                                |                                        |               |
|                 |                        |                              |                              |                                  |                                |                                        |               |
|                 |                        |                              |                              |                                  |                                |                                        |               |
|                 |                        |                              |                              |                                  |                                |                                        |               |
|                 |                        |                              |                              |                                  |                                |                                        |               |
|                 |                        |                              |                              | _                                |                                |                                        |               |
|                 |                        |                              |                              | •• ••  Page 1 of 1  •> •• 30     | ~                              |                                        | View 1 - 1 of |
| aviabt # 2014   | National Stock Further | ngo of India Ltd. All sights | record                       |                                  |                                |                                        |               |

4. NCL shall provide additional comments specific to the review request submitted by Members. In order to view the comments mentioned by NCL, click on the "**View All**" button as displayed in the screen below: -

| <b>ONSE</b>                                       |                                           |                                             |                                    |                                     |                       |
|---------------------------------------------------|-------------------------------------------|---------------------------------------------|------------------------------------|-------------------------------------|-----------------------|
| My Inspection - Risk Based Supervision - E        | inhanced Supervision - Internal Audit - S | itatement Upload - Active Terminal - VAPT - | API - Penalty - Help Documents Cor | tact Details Test Digital Signature |                       |
|                                                   |                                           |                                             |                                    |                                     |                       |
| View Penalty Review Request Member Code * Case Id | Member /<br>From Date                     | ame * 09-Feb-2024 🚆                         | Upload Result<br>To Date*          | SUCCESS 🛩<br>09-Feb-2024 🗮          |                       |
|                                                   |                                           |                                             |                                    |                                     | 2                     |
| Comments Typ                                      | e of Penalty Excel A                      | ttachment Mobile Nurr                       | ber Alternate Mobile Number        | Email Address                       | Alternate Email Addre |
|                                                   |                                           |                                             |                                    |                                     |                       |
| View All                                          |                                           |                                             |                                    |                                     |                       |
|                                                   |                                           |                                             |                                    |                                     |                       |
|                                                   |                                           |                                             |                                    |                                     |                       |
|                                                   |                                           |                                             |                                    |                                     | View 1 - 1 of 1       |

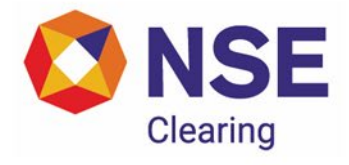

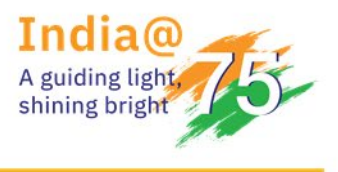

5. Upon clicking on the "View All" button under the comments field, the below screen shall be displayed: -

| 🔇 NSE                                    |                            |                  |                    |                   |        |               |                |                 |                        |                 |
|------------------------------------------|----------------------------|------------------|--------------------|-------------------|--------|---------------|----------------|-----------------|------------------------|-----------------|
| My Inspection + Risk Based Supervision + | Enhanced Supervision +     | Internal Audit + | Statement Upload + | Active Terminal + | VAPT - | API - Penalty | Help Documents | Contact Details | Test Digital Signature |                 |
| View Penalty Review Request              |                            |                  |                    |                   |        |               |                |                 |                        |                 |
| Create Date                              |                            | Case Id          |                    |                   |        | Status        |                |                 | Comments               |                 |
|                                          |                            |                  |                    |                   |        |               |                |                 |                        |                 |
|                                          |                            |                  |                    |                   |        |               |                |                 |                        |                 |
|                                          |                            |                  |                    |                   |        |               |                |                 |                        |                 |
|                                          |                            |                  | ⊷ ⊨  Pa            | age 1 of 1 -      | - 30   | -             |                |                 |                        | View 1 - 7 of 7 |
| Copyright © 2014 National Stock Exchange | e of India Ltd. All rights | reserved.        |                    |                   |        |               |                |                 |                        |                 |

6. Review request submitted along with Excel Attachment can be downloaded under View Penalty Review Request screen as displayed below: -

| O NSE                                                                                                    |               |
|----------------------------------------------------------------------------------------------------|---------------|
| My Inspection • Risk Based Supervision • Enhanced Supervision • Internal Audit • Statement Upload • Active Terminal • VAPT • API • Penalty • Help Documents Contact Details Test Digital Signature |               |
| View Penalty Review Request Member Code *  Locase Id  From Date*  Prom Date*  Search Reset                                                                                                    |               |
| Comments Type of Penalty Finel Attachment Mobile Number Alternate Mobile Number Final Address Alternat                                                                                             | e Email Addre |
|                                                                                                    |               |
| View All                                                                                                    |               |
|                                                                                                    |               |
| •• ••  Page 1 of    •• •• 30 ♥                                                                                                    | ew1-1of1      |

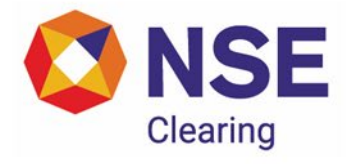

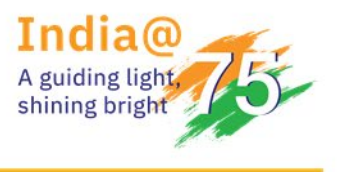

7. To view the Supporting Documents, click on the "View All" button as displayed in the below screen: -

| 🔇 NSE                                      |                          |                     |                                   |                               |                              |                           |                       |         |
|--------------------------------------------|--------------------------|---------------------|-----------------------------------|-------------------------------|------------------------------|---------------------------|-----------------------|---------|
| My Inspection +                            | Risk Based Supervision - | Enhanced Supervisio | in 👻 Internal Audit 👻 Statement U | Ipload - Active Terminal - VA | PT ▼ API ▼ Penalty ▼ Help Do | cuments Contact Details T | est Digital Signature |         |
| View Penalty I<br>Member Code *<br>Case Id | Review Request           |                     | Member Name *                     | 09-Feb-2024                   | Uploa<br>To De               | d Result SUCCESS          | ×                     |         |
| Denalty                                    | Fucal Attach             | ment                | Mobile Number                     | Search Reset                  | Ernall Address               | Alternate Ernall Arkdrage | Supporting Decuments  | Edit 4  |
| - unarcy                                   |                          |                     |                                   |                               |                              |                           |                       |         |
| 3                                          |                          |                     |                                   |                               |                              |                           | View All              | 1       |
|                                            |                          |                     |                                   |                               |                              |                           |                       |         |
|                                            |                          |                     |                                   |                               |                              |                           |                       |         |
|                                            |                          |                     |                                   |                               | 30 🗸                         |                           | Vie                   | w1-1of1 |

8. After clicking on the "View All" button under the Supporting Documents field, the below screen shall be displayed: -

| 🔇 NSE                                     |                           |                       |                  |                   |        |            |                        |                  |                        |
|-------------------------------------------|---------------------------|-----------------------|------------------|-------------------|--------|------------|------------------------|------------------|------------------------|
| My Inspection      Risk Based Supervision | Enhanced Supervision - Ir | nternal Audit 👻 State | ement Upload 🗸 🔒 | Active Terminal 🗸 | VAPT + | API - Pena | alty  + Help Documents | Contact Details  | Test Digital Signature |
| View Penalty Review Request               |                           |                       |                  |                   |        |            |                        |                  |                        |
|                                           | Last Document Update      | •                     |                  |                   |        |            | Supp                   | orting Documents |                        |
|                                           |                           |                       |                  |                   |        |            |                        |                  |                        |
|                                           |                           |                       |                  |                   |        |            |                        |                  |                        |
|                                           |                           |                       |                  |                   |        |            |                        |                  |                        |
|                                           |                           |                       |                  |                   |        |            |                        |                  |                        |
|                                           |                           |                       |                  |                   |        |            |                        |                  |                        |
|                                           |                           |                       |                  |                   |        |            |                        |                  |                        |
|                                           |                           |                       |                  |                   |        |            |                        |                  |                        |
|                                           |                           |                       |                  |                   |        |            |                        |                  |                        |
|                                           |                           |                       |                  |                   |        |            |                        |                  |                        |
|                                           |                           |                       | ta va Pao        |                   | 20 20  |            |                        |                  |                        |
|                                           |                           |                       | Pag              |                   | 30 🗸   |            |                        |                  | View1-4 of 4           |

Copyright © 2014 National Stock Exchange of India Ltd. All rights reserved.

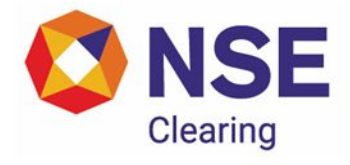

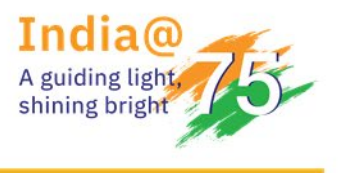

9. To download the supporting document, click on the file name as displayed in the below screen: -

| 🔇 NSE                                     |                                         |                                     |                            |                                |                        |
|-------------------------------------------|-----------------------------------------|-------------------------------------|----------------------------|--------------------------------|------------------------|
| My Inspection      Risk Based Supervision | Enhanced Supervision - Internal Audit - | Statement Upload      Active Termin | l ▼ VAPT ▼ API ▼ Penalty ▼ | Help Documents Contact Details | Test Digital Signature |
| View Penalty Review Request               |                                         |                                     |                            |                                |                        |
|                                           | Last Document Update                    |                                     |                            | Supporting Documents           |                        |
|                                           |                                         |                                     |                            |                                |                        |
| 1                                         | Feb 9, 2024 11:09:31 AM                 |                                     |                            | CMR_09022024_DOC_203           | tie                    |
| 2                                         | Feb 9, 2024 11:06:15 AM                 |                                     |                            | CMR_09022024_DOC_19.z          | iq.                    |
|                                           |                                         |                                     |                            |                                |                        |
|                                           |                                         | 🚥 🐖 Page 1 👘 of                     | a+ + 30 ❤                  |                                | View 1 - 4 of 4        |
| Copyright © 2014 National Stock Exchance  | ae of India Ltd. All rights reserved.   |                                     |                            |                                |                        |

10. To upload additional supporting documents, select the Case ID and click on the "Edit" button as displayed in the below screen: -

| ONSE                                     |                          |                        |                    |                |                       |                |             |                   |             |                        |                        |           |
|------------------------------------------|--------------------------|------------------------|--------------------|----------------|-----------------------|----------------|-------------|-------------------|-------------|------------------------|------------------------|-----------|
| My Inspection                            | Risk Based Supervision - | Enhanced Supervision - | Internal Audit 🗸   | Statement Uplo | ad - Active Tern      | ninal • VAPT • | API - Penal | y + Help Docu     | uments Cont | tact Details           | Test Digital Signature |           |
| View Penalty<br>Member Code *<br>Case Id | Review Request           |                        | Member<br>From Dat | Name *<br>to*  | 09-Feb-2024<br>Search | Reset          |             | Upload<br>To Date | l Result    | SUCCESS<br>09-Feb-2024 | ~                      |           |
| Penalty                                  | Excel Attach             | ment                   | Mobile Number      |                | Alternate Mobile N    | umber          | Email Ad    | dress             | Alternate   | Email Address          | Supporting Documen     | ts Edit * |
|                                          |                          |                        |                    |                |                       |                |             |                   |             |                        |                        |           |
|                                          |                          |                        |                    |                | Page 1                | of] 20         | ~           |                   |             |                        |                        | 161 1-61  |
| Penalty                                  | Excel Attach             | ment                   | Mobile Number      |                | Alternate Mobile N    | of1 = + 20     | Email Ad    | iress             | Alternate   | Email Address          | Supporting Documen     | ts Edit   |

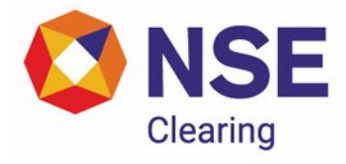

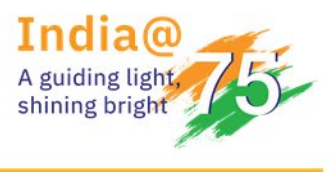

11. Upon clicking on the "Edit" button, click on the "Choose File" button as displayed in the below screen: -

| NSE                                                                                                    |
|----------------------------------------------------------------------------------------------------|
| y Inspection   Risk Based Supervision   Enhanced Supervision  Internal Audit  Statement Upload  Active Terminal  VAPT  API  Penalty  Help Documents Contact Details Test Digital Signature |
|                                                                                                    |
| Penalty Review Request                                                                                                    |
| Member Code                                                                                                    |
| Member Name                                                                                                    |
| Date of Request                                                                                                    |
| Type of Penalty                                                                                                    |
| Total Penalty Amount                                                                                                    |
| Case Id                                                                                                    |
| Mobile Number                                                                                                    |
| Alternate Number                                                                                                    |
| Landline Number Enter Landline Number                                                                                                    |
| Email Addess                                                                                                    |
| Alternate Email Addess                                                                                                    |
| Attachment                                                                                                    |
| Supporting Documents (7) I Choose File   1 o fi_osen                                                                                                    |
| Update Back                                                                                                    |
| syright © 2014 National Stock Exchange of India Ltd. All rights reserved.                                                                                                    |

12. To submit the document, click on the "Update" button as displayed in the below screen: -

| Automation - Net Dead Connection - Enhanced Supervision - Internal Audit - Entangent Unload - Anti- Terrinal - VART - ADI - Deadler - Hele Decoments - Contact Details - Test Details - Test Details |  |
|----------------------------------------------------------------------------------------------------|--|
| y inspection + resk based sopervision + chinaliced sopervision + internal Addit + statement optical + Active reminial + APP + Penalty + replocotinents - contact becaust rest bigital signal con-    |  |
|                                                                                                    |  |
| Penalty Review Request                                                                                                    |  |
| Member Code                                                                                                    |  |
| Member Name                                                                                                    |  |
| Date of Request                                                                                                    |  |
| Type of Penalty                                                                                                    |  |
| Total Penalty Amount                                                                                                    |  |
| Case Id                                                                                                    |  |
| Mobile Number                                                                                                    |  |
| Alternate Number                                                                                                    |  |
| Landline Number Enter Landline Number                                                                                                    |  |
| Email Addess                                                                                                    |  |
| Alternate Email Addess                                                                                                    |  |
| Attachment                                                                                                    |  |
| Supporting Documents 7 Choose File No fillosen                                                                                                    |  |
| Update Back                                                                                                    |  |
|                                                                                                    |  |

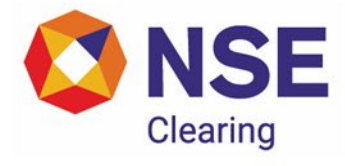

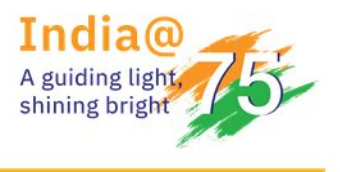

13. Upon successfully updating the supporting document, the below screen shall be displayed: -

| ONSE                                                                                    |                                                                                                    |
|-----------------------------------------------------------------------------------------|----------------------------------------------------------------------------------------------------|
| My Inspection • Risk Based Supervision • Enhanced Supervision • Internal Audit • Statem | nt Upload + Active Terminal + VAPT + API + Penalty + Help Documents Contact Details Test Digital Signature |
|                                                                                         |                                                                                                    |
|                                                                                         | Penaity Review Request Member Code                                                                         |
|                                                                                         | Member Name                                                                                                |
|                                                                                         | Date of Request                                                                                            |
|                                                                                         | Success                                                                                                    |
|                                                                                         | Updated Sucessfully                                                                                        |
|                                                                                         | Ok                                                                                                    |
|                                                                                         | Alternate Number                                                                                           |
|                                                                                         | Landline Number Enter Landline Number                                                                      |
|                                                                                         | Email Addess                                                                                               |
|                                                                                         | Alternate Email Addess                                                                                     |
|                                                                                         | Attachment                                                                                                 |
|                                                                                         | List of Documents off                                                                                      |
|                                                                                         | Update Back                                                                                                |
|                                                                                         |                                                                                                    |
| Copyright © 2014 National Stock Exchange of India Ltd. All rights reserved.             |                                                                                                    |

#### Part C – Guidelines for submitting Attachment.

- 1. The file shall be in .csv format only.
- One zip file shall contain one csv file only. The naming convention MemberCode\_TypeofPenalty\_DDMMYYYY\_SEQNO of zip file shall be same as that of csv file (kindly refer sample format mentioned in Part A Point No. 8) For eg:
  - Member code- 5-digit member code
  - Type of penalty
    - CMR- Client margin penalty
    - o SA- Short allocation
    - o NONSUB- Collateral non submission
  - System Date- Date on which the penalty review request is being submitted
- 3. File size shall not exceed 200 MB.
- 4. Batch/Seq No. starts from 01 and incremental thereon, in case of multiple file uploads.

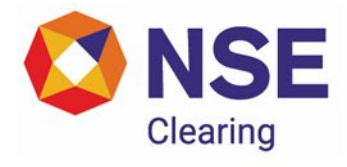

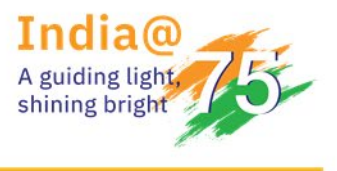

- 5. Members are required to check the "View Penalty Review Request" window under **Penalties at NCL** for success/failure status of the uploaded file(s). If the submission status of a file is 'failure', members will have to correct the record with failure remarks and re-upload the entire file with the same batch number and corrected data.
- 6. Member may note that even if a single record is rejected in a file, then the entire file post rectification needs to be re-uploaded.

#### Part D – Guidelines for submitting Supporting Documents.

- 1. The file shall be in .pdf format only.
- 2. One zip file shall contain one pdf file only. The naming convention of the zip file shall be MEMCODE TYPEOFPENALTY DDMMYYYY DOC SEQNO.
- 3. File size shall not exceed 15MB.
- 4. Batch/Seq No. starts from 01 and incremental thereon, in case of multiple file uploads.
- 5. If the submission of supporting document has failed, then file needs to be rectified as per the message displayed in the pop-up window and it should be uploaded with the same batch number.
- 6. In case, additional supporting documents are required to be submitted, Members should follow the user manual mentioned in Part B Point No. 10.

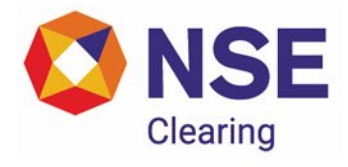

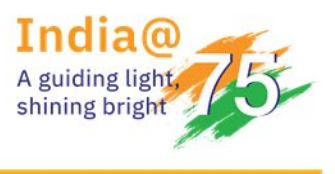

#### Annexure 2

1. When to raise penalty review request?

Penalties related to client collateral segregation, client margin reporting and short allocation are generated and made available on the member portal on a daily basis. Members are advised to check the portal for penalty related information. In the event of any discrepancy or need for clarification regarding penalty or penalty review, request must be raised through portal. Any request raised through emails shall not be considered.

2. Within how many days member should report the discrepancy to NCL?

Clearing members should reach out to NCL within 7 working days from the date of penalty being made available in the portal in terms of NCL/CMPL/58063 dated August 23, 2023.

In case the member does not reach out to NCL within 7 days, member is required to give justification at the time of raising review request through portal, for reaching out to NCL with such delay and such cases shall be only taken up further on a case-to-case basis.

3. How to raise the review request?

As per NCL/CMPL/60651 dated February 12, 2024, members can submit review requests for Penalty for Non-Submission and Penalty for Client Margin/Short Allocation through the member portal. The procedure to raise the review request is given in NCL/CMPL/60651.

4. What is considered as a valid review request raised through portal?

Any review request which has status as "Success" shall be considered as a valid review request.

5. How to check the status of review request submitted through portal?

After submitting the review request popup will come confirming submission of request. Members are required to check the status of the review request in the tab "View status". In case of failure, members are required to check the remarks column.

Based on the review request raised by the member, an initial check is done by the NCL team regarding the nature of review. If additional documents/clarification is required from the member, a comment is added by the NCL team in the portal against the relevant Case id on or before two

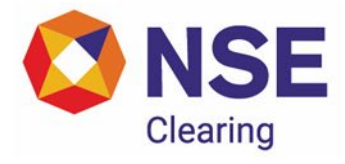

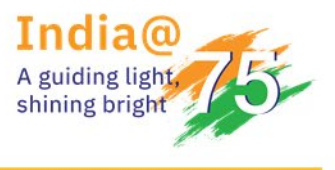

weeks. Members are requested to provide all documents related to penalty review request through portal only. Any details/documents provided through emails will not be accepted.

All communication related to penalty review requests shall be made by NCL with the member through the portal. Members are also requested to make all communications regarding their review request through portal and no emails shall be sent in this regard.

Members shall be given a reasonable time period to submit the necessary clarification. If the necessary clarification does not reach NCL within such time, such review requests shall not be taken up for further consideration.

- 6. Frequent issues faced by members while raising penalty review request through the portal
  - a) What should the member do in case it gets error because of date format in the file MemberCode\_TypeofPenalty\_DDMMYYYY\_SEQNO i.e the csv file?

The error in the date format could be because of two reasons as below: -

a. Date in the file name i.e. MemberCode\_TypeofPenalty\_DDMMYYYY\_SEQNO has to be the date on which the member is uploading the file in the portal.

For eg, if member is uploading the review request on Feb 10, 2025 for trade date Feb 3, 2025, the date in the file name above shall be MemberCode\_TypeofPenalty\_10022025\_SEQNO

b. The trade date format entered inside the file (i.e. csv) MemberCode\_TypeofPenalty\_DDMMYYYY\_SEQNO is not in dd-Mmm-yyyy

Example is given below: -

| Trade Date | Clearing<br>Member<br>Code | Trading<br>Member<br>Code | CP<br>code | UCC | Seg | Type of<br>Penalty | Review<br>Reason<br>Category | Detailed<br>Description | Penalty<br>Amount |
|------------|----------------------------|---------------------------|------------|-----|-----|--------------------|------------------------------|-------------------------|-------------------|
|            |                            |                           |            |     |     |                    |                              | Details are             |                   |
|            |                            |                           |            |     |     |                    | Technical                    | supporting              |                   |
| 21-Nov-24  | XXXXX                      | XXXXX                     |            | 123 | СМ  | SA                 | issue                        | documents.              | 18.37             |

The trade date given above i.e. 21-Nov-2024 should be mandatorily in dd-Mmm-yyyy format

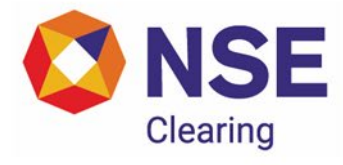

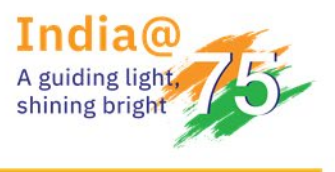

Members should ensure that under the column "Penalty Amount" in the table above, UCC/CP/TM wise penalty amounts should be put based on the final penalty files/penalty details downloaded by NCL to the member and not on the basis of provisional penalty files.

Further, the "Penalty Amount" should be excluding GST.

b) What should the member do in case it gets error for Detailed Description

Issue in Detailed Description: - For error "*Please enter correct detailed description up to 200 characters*", the description provided in the csv file should be less than 200 characters. Should the member need to provide additional information, they may create a PDF document and upload it as supporting documentation for reference.

c) What should the member ensure while uploading supporting documents?

At the time of raising review request, member should describe the entire chronology of events due to which penalty was levied for the impacted clients.

For a member to upload documents as supporting, a zip folder should contain only one supporting document only in PDF format. e.g. for 3 supporting documents, 3 zip folders need to be uploaded.

It may be further noted that currently supporting documents in the form of excel cannot be uploaded, hence members may convert the excel into pdf and upload the same.

Member should ensure that in the file name of supporting documents i.e. MEMCODE\_TYPEOFPENALTY\_DDMMYYYY\_DOC\_SEQNO, the date shall be the date on which the supporting document file is being uploaded by the member on portal.

 d) What should the member do if it gets error due to Review Reason Category? The member should ensure to enter the specific list of values for each category of penalty. To illustrate: -

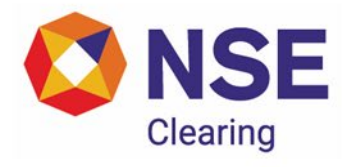

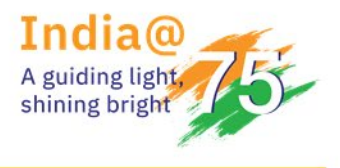

| Type of Penalty         | List of values defined    | Care to be taken by        |
|-------------------------|---------------------------|----------------------------|
|                         | (LOV)                     | member                     |
| Collateral non-         | Technical Issue           | Member should ensure       |
| submission then enter   | Human Error               | that the "Review Reason    |
| "NONSUB"                | Operational issues/errors | Category" inside the csv   |
| Client Margin Reporting | Technical issue           | file is case sensitive and |
| then enter "CMR"        | Issue at NCL end          | hence should exactly       |
|                         | Human Error               | match the LOVs defined.    |
|                         | Penalty Slab              |                            |
|                         | Operational error         | For eg. If member has      |
| Short Allocation then   | Technical issue           | selected LOV as            |
| enter "SA"              | Issue at NCL end          | "Technical Issue", the     |
|                         | Operational/ Human        | "Review request            |
|                         | Errors                    | category" should be        |
|                         | Penalty issue             | exactly the same i.e.      |
|                         | Situations beyond         | "Technical Issue".         |
|                         | Human control             |                            |
|                         |                           | If the member writes the   |
|                         |                           | review request category    |
|                         |                           | as "technical issue" (i.e. |
|                         |                           | first alphabet written     |
|                         |                           | small case, then the file  |
|                         |                           | will get rejected)         |
|                         |                           |                            |
|                         |                           | The same applies for       |
|                         |                           | other categories as well   |
|                         |                           | under each penalty type.   |

e) What should member do when the status of the review request "Processing"

If the file went on Processing status and remains the same for more than an hour, the member is required to raise the concern by email to membermonitoring team (<u>membermonitoring@nsccl.co.in</u>). The team shall take up with the IT team and provide a resolution for the same.

f) When raising the review request for CP clients, should the member fill the TM code in the csv file?

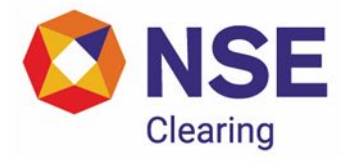

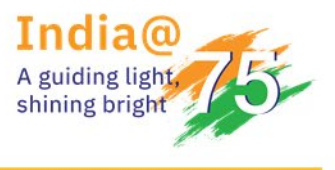

Yes, Members are mandatorily required to enter the TM code in the csv while raising the request for CP code.

g) Can member raise multiple review requests for the same combination of i.e. trade date, segment, tm code, CP/ client, irrespective of the status of the review request (i.e. whether the status is Success/Failure/Processing)?

No

- h) Which special characters are allowed in detailed description?
   Special characters that are allowed in the Detailed Description column in the csv file are -, . : ; =
- 7. What minimum details should a CA certificate include?

The CA certificate should include minimum details such as trade date, UCC/CP Code, Cash collateral, Non cash collateral, Total collateral, Initial margin obligation (minimum margin as per SA04/05), Total EOD margin obligation (As per MG12/13), Allocation done as per CC02 file, Initial margin actually collected as per books of accounts (minimum margin actually collected), total EOD margin actually collected as per books of accounts, shortfall if any (Initial/Minimum), shortfall if any EOD, Collateral Upstream to CC (Yes/No).

8. What should the member provide for seeking review of penalty where penalty was generated for UCC code but member erroneously reported segregation for that client under CP code or vice versa?

In such cases at the time of raising review request in portal, the member should provide the UCI details of the client which will clearly reflect the UCC code, CP code, name and PAN of the client.

9. What should the member provide for seeking review of penalty due to change of clearing member?

In such cases at the time of raising review request in portal, member should provide any supporting to substantiate the old clearing member, new clearing member, effective date from when the change was done.

10. What should the member provide for seeking review of penalty due to any issue/delay at the bank or depository's end?

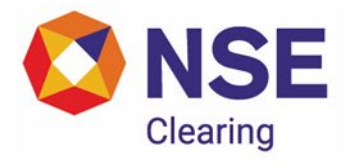

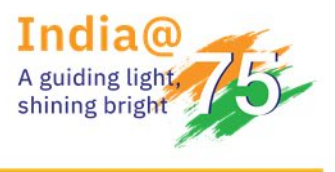

In such cases at the time of raising review request in portal, the member should provide confirmation from the bank or the depositary regarding the specific issue/client which is impacted and for which penalty review is sought by the member.

11. What should the member provide for seeking review of penalty due to technology failure?

In the event that a penalty arises due to a technological issue attributable to the member, the member should furnish a Root Cause Analysis (RCA) report to NCL. The RCA must be presented on the member's official letterhead and bear the signature of the Chief Technology Officer, provided the software or back-office system is owned by the member.

Conversely, if the software is supplied by a vendor, the RCA must be issued on the vendor's letterhead. The RCA must state the remediation measures undertaken by the member or vendor, including the effective dates from which such issues have been addressed. The indicative format of the RCA is given below:-

| Date of incident:       |  |
|-------------------------|--|
| Problem Area:           |  |
| Problem Duration:       |  |
| Date of RCA submission: |  |

| Statement of incident:                                       |
|--------------------------------------------------------------|
| Business impact:                                             |
| Root cause Summary (RCA):                                    |
| Action Taken summary (details of Fix including date of fix): |